## 企业排污登记步骤指引

排污登记所用网站: 全国排污许可证管理信息平台

网址: <u>http://permit.mee.gov.cn</u> (建议使用 169 及以上的浏览器)

一、登陆

如下图所示,点击"网上申报"进入登录界面,点击"登录"。 未注册的企业请按注册指引先行注册。(注册指引可见附件 1)

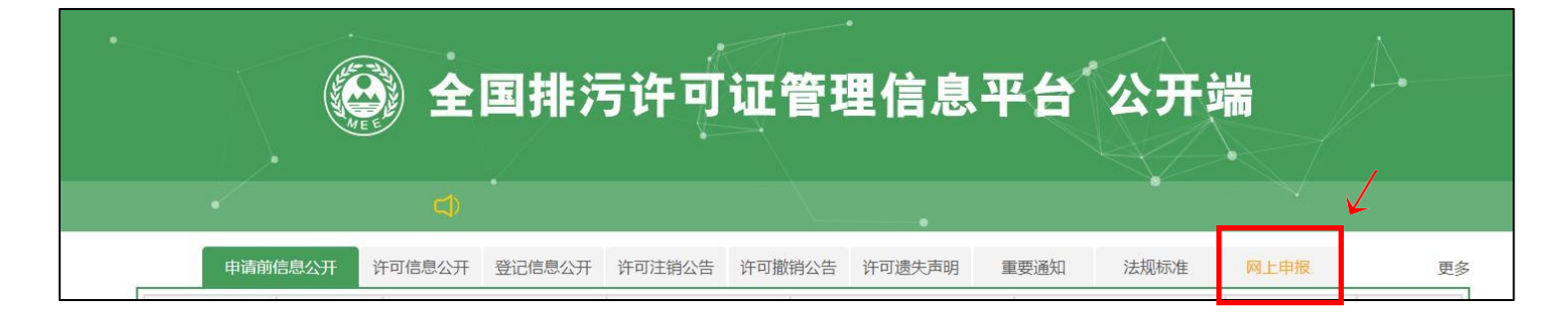

|                        |        |                | -        |            | 1                                                                                                    |       |
|------------------------|--------|----------------|----------|------------|----------------------------------------------------------------------------------------------------|-------|
|                        | 温      | 書提示 : 请使用IE9及じ | L上版本IE浏览 | 99<br>R.C. | 1000                                                                                                    | -     |
|                        | -      | 帐号             |          |            |                                                                                                    | de la |
|                        |        | 密码             |          |            |                                                                                                    |       |
|                        |        | 验证码            |          | nw 5y      |                                                                                                    |       |
|                        |        | ¥              | 忘记账号了?   | 忘记密码了?     |                                                                                                    |       |
| Display and Call on Ma | 1      | 登录             |          | 注册         |                                                                                                    |       |
| ATESSITER ST           |        |                |          |            |                                                                                                    |       |
| Charles of             | 1.1    |                | 1000     | A Signa    | Contraction of the local division of the local division of the loc |       |
| 版                      | (本说明:全 | 国排污许可证管        | 理信息平台    | -企业端V2.0   | D版本                                                                                                    |       |
|                        |        |                |          |            |                                                                                                    |       |

二、填报

| 😟 全国排污许可  | 证管理信息平台-企业 | <b>止</b> 端 |          |  |
|-----------|------------|------------|----------|--|
| 首页>业务小理   |            |            |          |  |
| 环境影响评价    |            |            |          |  |
|           |            |            |          |  |
| 环评申报 (试用) | 自主验收       |            |          |  |
| 许可证业务     |            |            |          |  |
|           |            |            | <b>•</b> |  |
| 许可证申请     | 许可证变更      | 许可证延续      | 许可证补办    |  |
|           | <b>E</b>   | NEWS       |          |  |
| 涉重登记      | 排污登记       | 信息公开       |          |  |

登陆后,显示下图界面,点击排污证业务中的"排污登记"按钮。

在下图排污登记界面中,按需办理的业务情形进行选择。首次登记的,选择"**排污登记**"按钮。

| 🙆 全国排污;                                           | 午可证管理信息平台-:  | 企业端  |                      |
|---------------------------------------------------|--------------|------|----------------------|
| 首页 > 业务办理 >排污登记                                   |              |      |                      |
|                                                   |              | 排污登记 |                      |
| (上)の一部では、「「「「」の「」の「」の「」の「」の「」の「」の「」の「」の「」の「」の「」の「 | <b>使</b> 定变更 |      | <b>していたい</b><br>登记注销 |

进入登记申请界面,点击"申请登记"按钮。

| <b>④</b> 全国 | 排污许可证管理信息平          | 台-企业端 |      |                    |
|-------------|---------------------|-------|------|--------------------|
| 首页 > 业务办理 > | 排污许可登记 > 登记申请       |       |      |                    |
| 登记状态: • 全   | 節 ● 未提交 ● 已提交 ● 已登记 |       |      | 查询                 |
|             |                     |       |      | 申请登记               |
| 序号          | 单位名称                | 登记状态  | 提交时间 | 操作                 |
| « < 1 >     | >                   |       |      | 共0页/共0条 跳到第 1 页 GO |

1.如下图界面所示填写排污单位信息,其中带"\*"为必填内容。

| 当前位置:申请登记           |                    |                   |     |      |                           |                                                                                                    |
|---------------------|--------------------|-------------------|-----|------|---------------------------|----------------------------------------------------------------------------------------------------|
|                     |                    |                   |     |      |                           | 计双由态                                                                                                    |
| 1、排污单位信息            |                    |                   |     |      |                           | 注样内谷                                                                                                    |
| ▲单位详细名称:            | 佛山市ing             |                   |     |      |                           | 按稳工等行政管理部门检查,进行该人登记的名称填写,填写时应使用成怎化汉字全称,与企业(单<br>位)重要所使用的名称一款。二级单位须同时用款号注明二级单位的名称。                                                                                                    |
| *注册地址:              | 营业执照地址             |                   |     |      | 经工商行政管理即门均准,营业的局所数时的注册地址。 |                                                                                                    |
| ◆生产经营场所地址:          | 项目建设地址             | the second second |     |      |                           | 律词单位实现生产经营场所所在地址。                                                                                                    |
| *行业美别:              |                    |                   |     | Q 选择 | ×                         | 企业主要业务行业挑剔、按照2017年国民经济行业分类(G8/T4754—2017)编程。尽量增化制四级<br>行业研制、如"A0311年的同群"。                                                                                                    |
| 其他行业类别:             |                    |                   |     | Q 选择 | ×                         |                                                                                                    |
| ◆生产经费场所中心经费:        | ġ.                 | 9                 | も語味 |      |                           | 生产经营场所中心经营坐标、清凉血"选择"按钮、在地型页面抽取坐标、或者直接手动填写                                                                                                    |
| •生产经费通师中心将跟:        | R                  | 9                 | Ð   |      |                           | 经转载货币的时                                                                                                    |
| 统一社会信用代码:           | 914406057962750414 |                   |     |      |                           | 有选一社会很用代码的,出现为总编项。统一社会很用代码是一般长度为1900的用于法人和其他组织<br>身份的代码。收填(法人和其他组织统一社会值用代码编码规划)(GB 32100-2015)》编制,由整<br>记管理题门负责在这人和其他组织注册整记时发放统一代码。                                                                                                    |
| 州纪初時代码/阿他注册号:       | 带*号为必填内容           |                   |     |      |                           | 无统一社会信用代码的,此因为必编项,组织机构代码模倣中华人民共和国国家标准(全国组织和化<br>问题表现的)(09-1171-41997),由组织材料代码化员接近主要们为每个企业。要业和包、机化<br>社会、面拟和局外站企业增加资格全部运用和中心,抽样不安的运用代表,组织和代码代码和总元<br>属他的数字和一位分配间端上。其前可,应该指数本式量额的"游戏的"(中心人民共和国组织代现代码<br>这)上的代码模型,其他也正常专起来和选定正会一的目的感觉到从理由分(130年代码)。6. |
| ●法定代表人/技术失责人:       |                    |                   |     |      |                           | 分公司可值考实际负责人。                                                                                                    |
| ▲联系方式:              |                    |                   |     |      |                           |                                                                                                    |
| +是苦应当申谟排污许可证。但长期终冲: | 0# 0 #             |                   |     |      |                           |                                                                                                    |

## 2. 填妥上表内容后,下拉表格,填写主要产品信息,点击"<mark>添加产品</mark>"。

| 2、主要产品信息<br>说明: 1.生产工艺名称: 封<br>2.主要产品: 填报: | 皆与产品、产能相对应的生产工<br>主要某种或某类产品及其生产能 | [艺,填写内容应与排污单位<br>[2力。生产能力填写设计产制 | 〕环境影响评价文件一致。非生产<br>影,无设计产能的可填上一年实际 | 产类单位可不填。<br>际产量。非生产类单位可不填。 |    | 漆加产品 |
|--------------------------------------------|----------------------------------|---------------------------------|------------------------------------|----------------------------|----|------|
| 行业类别                                       | 生产工艺名称                           | 主要产品                            | 主要产品产能                             | 计量单位                       | 备注 | 操作   |

通过"选择"按钮选取行业类别后,点击"添加产品"按钮。

|             |             |            |      |    | ✔ 保存 🕈 关闭 |
|-------------|-------------|------------|------|----|-----------|
|             | <b>*</b> 纪本 | <b>上类别</b> |      |    | Q 选择      |
| 1、主要产品及产能信息 |             |            |      |    | 添加产品      |
| 生产工艺名称      | 主要产品        | 主要产品产能     | 计量单位 | 备注 | 操作        |

弹出如下界面,点击系统"选择",选取企业对应的生产工艺名称。

如系统未能对应工艺,则选择"其他",自行填写工艺名称。

|         |                   |                        | ★ 保存 う 关闭                                | E)A)                                                           |
|---------|-------------------|------------------------|------------------------------------------|----------------------------------------------------------------|
|         |                   |                        | ✔ 保存 与 关闭                                |                                                                |
|         |                   |                        |                                          | 封泽                                                             |
| *生产工艺名称 |                   |                        | Q 选择                                     | 17世品                                                           |
|         | 11                | <b>8</b> 11            | 添加产品                                     | j                                                              |
|         | *生产工艺名称<br>主要产品产能 | *生产工艺名称<br>主要产品产能 计量单位 | *生产工艺名称       主要产品产能       计量单位       备注 | *生产工艺名称       Q 选择         主要产品产能       计量单位       备注       操作 |

| ❹ 添力 | 萨品及工艺   |        |       |                    |      | ×          |
|------|---------|--------|-------|--------------------|------|------------|
|      | ❺ 添加产品及 | 工艺     |       |                    | ×    | <b>राज</b> |
|      |         | 0选择主要  | 要工艺   | ×                  | ◆ 关闭 | 择          |
|      | -       | 主要工艺名科 | 称:    | Q.查询 ✔ 确认 ★ 关闭     | 1    | 11+        |
| 1、主要 |         | 选择     | 序号    | 主要工艺名称             | Q 选择 | 产品         |
|      |         | ۲      | 1     | 其他 自行填写工艺名称 ×      | 添加产品 |            |
|      | 主要      | « <    | 1 > » | 共1页/共1条 跳到第 1 页 GO | 操作   |            |
|      |         |        |       |                    |      |            |
|      |         |        |       |                    |      |            |

分别通过"选择"按钮选取相应的主要产品及计量单位。可通过"添 加产品"添加多个产品。

| <b>0</b> 添加 | 0产品及工艺    |         |          |    |           | ×     |
|-------------|-----------|---------|----------|----|-----------|-------|
|             | ● 添加产品及工艺 |         |          |    | ×         | 闭     |
|             |           |         |          |    | ✔ 保存 5 关闭 | 译     |
| 1、主要        |           | *生产工艺名称 | 自行填写工艺名称 |    | Q 选择      | J* 68 |
|             |           |         |          |    | 漆加产品      |       |
|             | 主要产品      | 主要产品产能  | 计量单位     | 备注 | 操作        |       |
|             | 选择        |         | 选择       |    | 删除        |       |
|             |           |         |          |    |           |       |
|             |           |         |          |    |           |       |

3. 填妥上表后, 下拉界面, 如企业燃料使用量达到下图"说明"中所

示的量,填写该燃料使用信息表。点击"<mark>添加燃料</mark>"按钮。

| 3、燃料使用信息<br>说明:使用固体和液体燃料10吨 | /年以上、气体燃料1万立方米/年以 | 上填写。 |      |    | 添加燃料 |
|-----------------------------|-------------------|------|------|----|------|
| 燃料类别                        | 燃料名称              | 使用量  | 计量单位 | 备注 | 操作   |

### 填写相应燃料信息后,点击"保存"。

| 添加燃料 |       |     |         |
|------|-------|-----|---------|
|      |       |     | ✓ 保存 关闭 |
|      | *燃料类别 | 请选择 | ~       |
|      | *燃料名称 |     | 选择      |
|      | *使用量  |     |         |
|      | *计量单位 |     | 选择      |
|      | 备注    |     |         |
|      |       |     |         |

 4. 填妥上表后,下拉界面,如企业涉VOCs 辅料使用量达到下图"说明"中所示的量,填写该涉 VOCs 辅料使用信息表。点击"添加辅料" 按钮。

| 4、涉VOCs辅料使用信息表<br>说明:使用涉VOCs辅料1吨/年 | 以上填写。 |     |      |    | 漆加辅料 |
|------------------------------------|-------|-----|------|----|------|
| 辅料类别                               | 辅料名称  | 使用量 | 计量单位 | 备注 | 操作   |

#### 填写相应辅料信息,点击"保存"。

| ● 添加辅料 | ×               |
|--------|-----------------|
|        | ✓ 保存 关闭         |
| *辅料类别  | 请选择<br>涂料、漆     |
| *辅料名称  | 胶<br>有机溶剂<br>油墨 |
| *使用量   | 其他              |
| *计量单位  | 选择              |
| 备注     |                 |
|        |                 |
|        |                 |

5. 填妥上表后,下拉界面,填写废气排放信息表。点击"添加废气治

理设施"按钮。

| 5、废气排放信息<br>说明:1.废气污染治理设施:对于<br>焊烟净化器等。<br>2.废气排放口名称:指有约 | F有组织废气,污染治理设施名称包排<br>目织的排放口,不含无组织排放。排放 | 舌除尘器、脱硫设施、脱硝设施<br>故同类污染物、执行相同排放标 | 、VOCs治理设施等;对于无组织<br>准的排放口可合并填报,否则应分 | 废气排放,污染治理设施名称包括分 | 中散式除尘器、移动式<br>漆加废气治理设施 |
|----------------------------------------------------------|----------------------------------------|----------------------------------|-------------------------------------|------------------|------------------------|
| 废气排放形式                                                   | 废气污染治理设施                               | 治理工艺                             | 数量                                  | 备注               | 操作                     |
| 废气排放口名称                                                  | 执行标准名                                  | <u>م</u>                         | 数量                                  | 备注               | 添加废气排口                 |

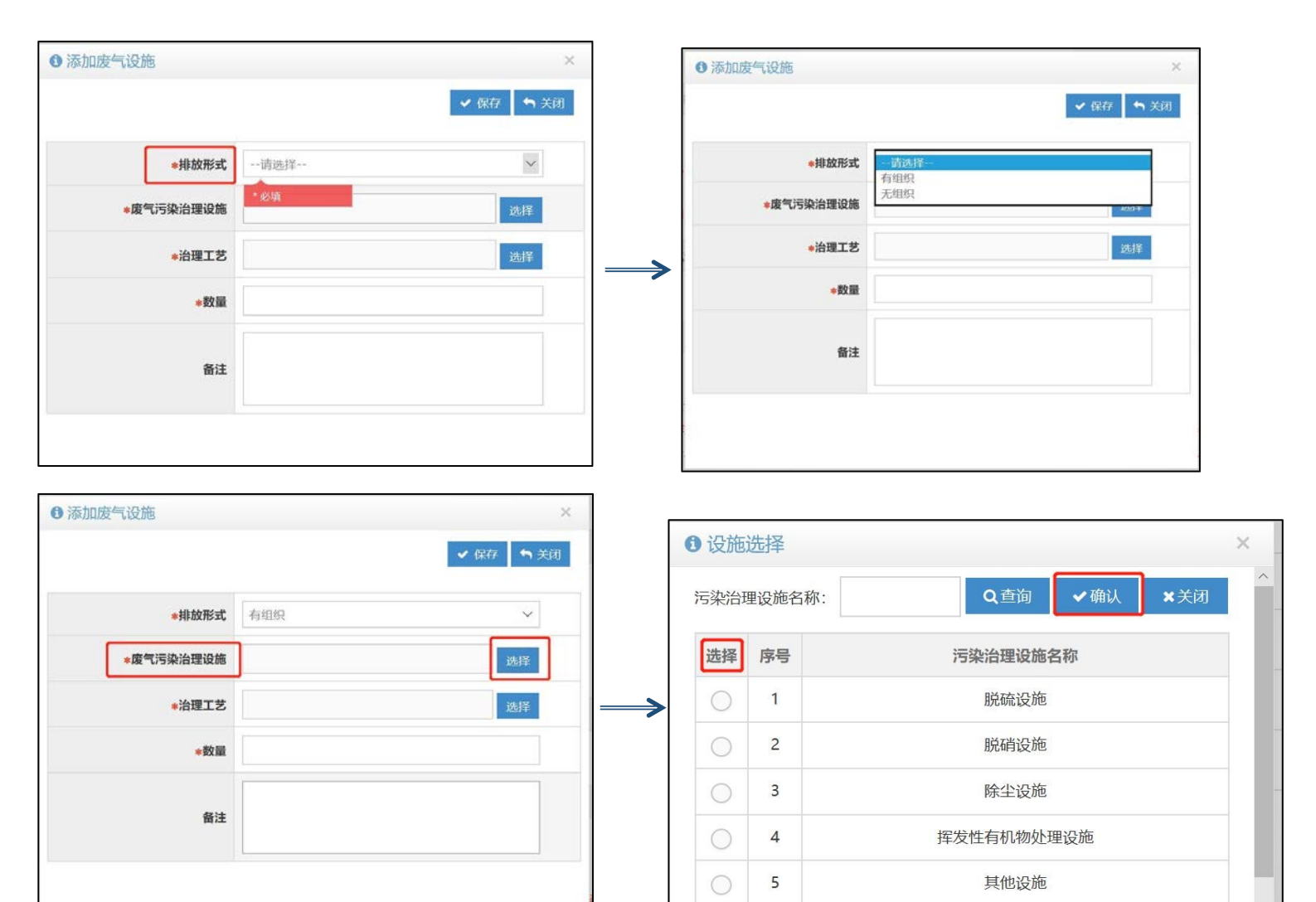

| ●添加废气设施   | >         | < ● 添加废 <sup>∈</sup> | 设施   |                         |         | ×    |
|-----------|-----------|----------------------|------|-------------------------|---------|------|
|           | ✓ 保存 与 关闭 |                      |      |                         | ✔ 保存    | ▶ 关闭 |
|           |           | 0 i                  | 3施工艺 | 选择                      |         | ×    |
| *排放形式     | 请选择       | 治理                   | ■工艺: | Q查询                     | ·确认 ×关闭 | ^    |
| *废气污染治理设施 | 选择        | ž                    | 择序   | 号 治理                    | ĽΖ      |      |
| *治理工艺     | 选择        | <b></b>              | 1    | Ц                       | 也       |      |
|           |           | - [                  | 2    | 2 低氮烯                   | 烧法      |      |
| *数量       |           | (                    | 3    | 袋式                      | 余尘      |      |
|           |           | (                    | 4    | 炉内                      | 贲钙      |      |
| 备注        |           | 1                    | 5    | ; 冷潮                    | 法       |      |
|           |           |                      | - 6  | 465TT <sup>2</sup> 48/1 | 12+6240 | ~    |

| 添加废气设施    |         | _         |
|-----------|---------|-----------|
|           |         | ✓ 保存 < 关闭 |
| *排放形式     | 有组织     | ~         |
| *废气污染治理设施 | 脱硫设施    | 选择        |
| *治理工艺     | 旋转喷雾干燥法 | 选择        |
| *数量       | 1       | ×         |
| 备注        |         |           |
|           |         |           |

## 点击"**添加废气排口**"按钮。

| 5、废气排放信息<br>说明:1.废气污染治理设施:对于<br>焊烟净化器等。<br>2.废气排放口名称:指有约 | F有组织废气,污染治理设施名称包括<br>目织的排放口,不含无组织排放。排放 | 除尘器、脱硫设施、脱硝设施<br>同类污染物、执行相同排放核 | 5、VOCs治理设施等;对于无组织<br>示准的排放口可合并填报,否则应分 | 疲气排放,污染治理设施名称包括分<br>分开填报。 | <mark>分散式除尘器、移动式</mark><br>添加废气治理设施 |
|----------------------------------------------------------|----------------------------------------|--------------------------------|---------------------------------------|---------------------------|-------------------------------------|
| 废气排放形式                                                   | 废气污染治理设施                               | 治理工艺                           | 数量                                    | 备注                        | 操作                                  |
| 废气排放口名称                                                  | 执行标准名称                                 | t .                            | 数量                                    | 督注                        | 添加废气排口                              |

| <ul> <li>●添加废气排放口</li> </ul> | ×       |
|------------------------------|---------|
|                              | ✓ 保存 关闭 |
| *废气排放口名称                     |         |
| *执行标准名称                      | 选择      |
| *数量                          |         |
| 备注                           |         |
| ł                            |         |
| 5                            |         |

如相同排放口执行多个排放标准,可通过添加废气排放口的方式填写

多个标准,如下图所示:

| 废气排放口名称 | 执行标准名称                              |
|---------|-------------------------------------|
| 废气排放口 1 | 大气污染物综合排放标准GB16297-1996             |
| 废气排放口 1 | 家具制造行业挥发性有机化合物排放标准DB44/<br>814-2010 |

6. 填妥上表后,下拉界面,填写废水排放信息表。其操作界面与废气

一致,依次填写治理设施信息及废水排口信息即可。

| 6、废水排放信息<br>说明:1.废水污染治理设施:指主要污水处理设施名称,如"综合污水处理站"、"生活污水处理系统"等。<br>2.废水排放去向:指废水出厂界后的排放去向,不外排包括全部在工序内部循环使用、全厂废水经处理后全部回用不向外环境排放(畜禽养殖行业废水用于农田灌溉也属于不外排);<br>间接排放去向包括去工业园区集中污水处理厂、市政污水处理厂、其他企业污水处理厂等;直接排放包括进入海域、进入江河、湖、库等水 <mark>环境。</mark><br>添加废水治理设施 |        |      |    |        |  |
|----------------------------------------------------------------------------------------------------|--------|------|----|--------|--|
| 废水污染治理设施                                                                                                    | 治理工艺   | 数量   | 备注 | 操作     |  |
|                                                                                                    |        |      |    | 添加废水排口 |  |
| 废水排放口名称                                                                                                    | 执行标准名称 | 排放去向 | 备注 | 操作     |  |

7. 填妥上表后,下拉界面,涉及工业固体废物排放的,如下图所示填

写工业固体废物排放信息表。

| 7、工业固体废物排放信息<br>说明:根据《危险废物鉴别标准》判定是否 | 属于危险废物。  |    |    | 添加固体废物 |
|-------------------------------------|----------|----|----|--------|
| 工业固废废物名称                            | 是否属于危险废物 | 去向 | 备注 | 操作     |

| 预添加工业固体废物排放信息 | ļ.          | ×       |
|---------------|-------------|---------|
|               |             | ✓ 保存 关闭 |
| *工业固废废物名称     |             |         |
| *是否属于危险废物     | * 必填<br>请选择 | ~       |
| *去向           | 请选择<br>贮存   |         |
| 备注            | 利用          |         |

8. 其他需要说明的信息。有则填,无则留空。

9. 确认填写信息无误后,点击"<mark>提交</mark>"。

| 8. | 其他需要说明的信息  |             |  |
|----|------------|-------------|--|
|    |            |             |  |
| 9. | 、提交信息      |             |  |
|    | 固定污染源排污登记表 | 成固定污染源排污登记表 |  |
|    |            | ✓ 暂存        |  |
|    |            | $\sim$      |  |

登记完成后,可在"登记申请"界面下载及打印登记回执备查。

| 🙆 全国          | 排污许可证管理信息平        | P台-企业端 |                     |                          |
|---------------|-------------------|--------|---------------------|--------------------------|
| 首页 > 业务办理 > 排 | 污许可登记 > 登记申请      |        |                     |                          |
| 登记状态: ● 全部    | ● 未提交 ● 已提交 ● 已登记 |        |                     | 查询                       |
| 序号            | 单位名称              | 登记状态   | 提交时间                | 操作                       |
| 1             |                   | 已登记    | 2020-01-21 14:58:01 | 查看 登记回执                  |
|               |                   |        |                     | #1页/#1条 跳到第 1 页 <b>7</b> |

#### 附件 1

# 全国排污许可证管理信息平台企业

# 账号注册指引

网址: <u>http://permit.mee.gov.cn</u>(建议使用 IE9 及以上的 浏览器)

#### 一、进入网址

点击系统"网上申报"。然后点击"<u>注册</u>"。

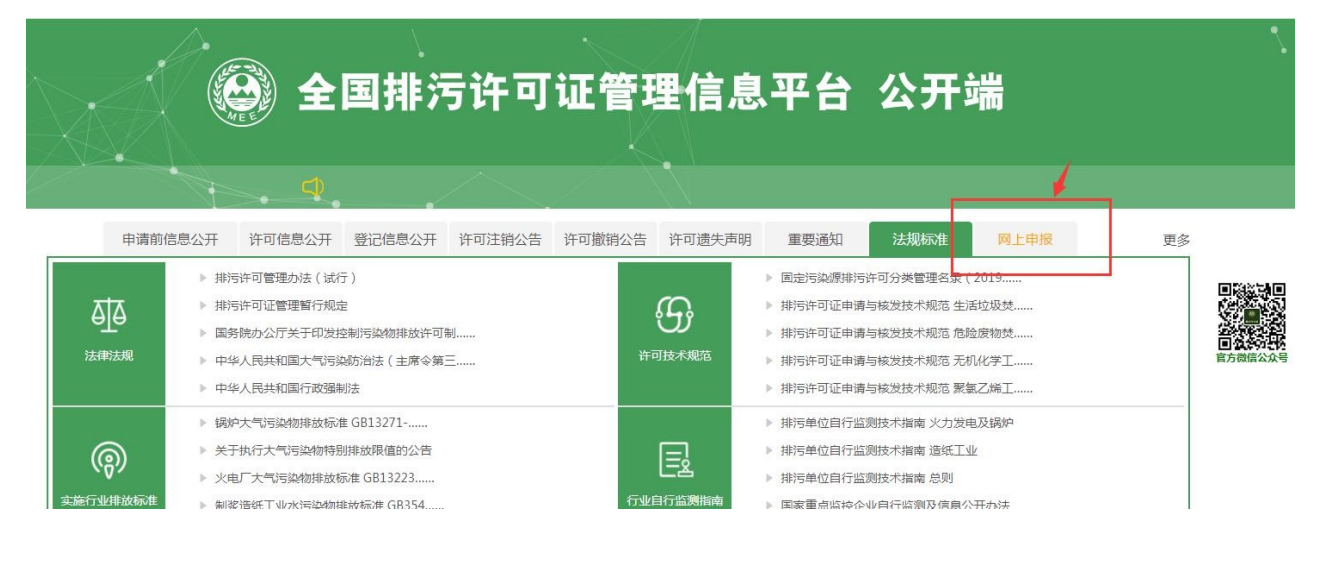

🕑 全国排污许可证管理信息平台-企业端

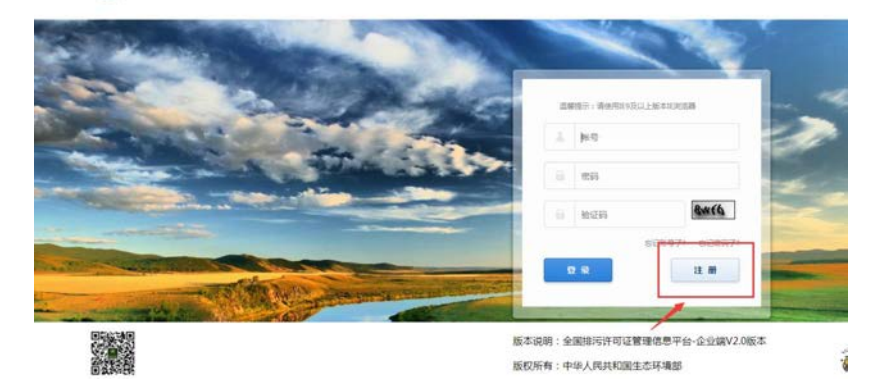

## 二、注册

进入注册页面后根据提示填写企业相对应信息,其中"\*"为必填 项。(需提前准备企业营业执照的png,gif,jpg,jpeg,jps格 式图片文件)

| 实施注册国家排污许可申请子系统              |                                      |
|------------------------------|--------------------------------------|
| 注册说明:同一法人单位或其他组织所有,位于不同地点的单位 | ,请分别注册申报账号,进行许可申报。请勿重复注册申报账号。        |
|                              |                                      |
| * 申报单位名称                     |                                      |
| 请填写申报单位名称,若:                 | 是分厂清填写分厂名称                           |
| * 总公司单位名称                    | 没有就填/                                |
| 共用统一社会信用代码位                  | 于不同生产经营场所的单位,请填写统一社会信用代码对应单位名称(总厂名称) |
| * 注册地址                       | 填写营业执照上地址                            |
| 以下信息请填写生产经营                  | 场所所在地基本信息                            |
| * 生产经营场所地址                   | 填写项目建设地址                             |
| * 邮编                         |                                      |
| * 首份选择                       | ==请选择首份== ▼                          |
| * 城市选择                       | ==请选择城市== ▼                          |
| * 区景选择                       | ==请选择区县== ▼                          |
| * 流域选择                       | ==请选择流域== ▼                          |
| * 行业类别                       | 选择行业                                 |
| 其他行业类别                       | 选择行业                                 |
| 水处理行业请选择D462消                | 示水处理及其再生利用                           |
| 锅炉行业请选择D443热力                | 生产和供应                                |
| 请选择填写一个企业主要                  | 行业类别                                 |

(一) 流域选择——珠江流域。

| 🙆 全国排污许可证管理信息平                | 台-企业端                                     |
|-------------------------------|-------------------------------------------|
| 🥶 欢迎注册国家排污许可申请子系统             |                                           |
| 注册说明:同一法人单位或其他组织所有,位于不同地点的单位。 | ,请分别注册申报账号,进行许可申报。请勿重复注册申报账号。             |
|                               |                                           |
| * 申报单位名称                      |                                           |
| 请填写申报单位名称,若是                  |                                           |
| * 总公司单位名称                     | 黄海                                        |
| 共用统一社会值用代码位于                  | 而海<br>開海<br>果龙江流域 道用代码对应单位名称(总厂名称)        |
| * 注册地址                        | 松花江流域                                     |
| 以下信息请填写生产经营场                  | 352-210-000<br>5 东北区其他国际河流                |
| * 生产经营场所地址                    | しつ流域<br>大変河及辽东沿海诸河流域                      |
| * 部编                          | /每/米川河-1%<br>华北地区沿海诸河流域<br>黄河东域           |
| *                             | ※1.500元成<br>任订流成<br>长江流成                  |
| * 城市选择                        | 东南沿海诸河流域<br>阃东、粤东及台湾沿海诸河流域                |
| * 区县选择                        | 韩江流域 ************************************ |
| * 流域选择                        | ==请选择流域== ▼                               |
| * 行业类别                        | 选择行业                                      |
| 其他行业类别                        | 选择行业                                      |
| 水处理行业请选择D462污;                | 次处理及其再生利用                                 |
| 锅炉行业请选择D443热力                 | 生产和供应                                     |
| 清选择填写一个企业主要行                  | 亍业姘则                                      |

(二)行业类别:根据企业环评文件等资料列明的行业类别进行选择,如资料不全,应按《国民经济行业分类》(GB/T 4754-2017),结合生产实际进行选择。

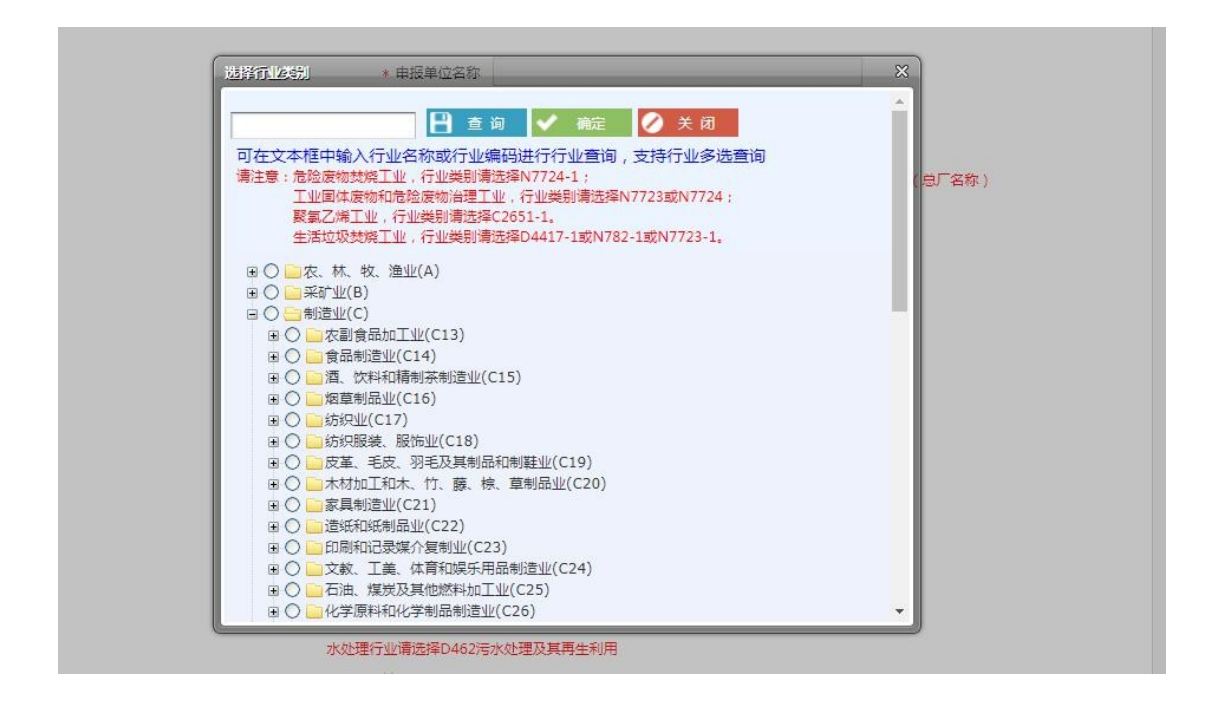

上传企业营业执照文件(格式为png,gif,jpg,jpeg,jps)。 若无法上传文件,检查是否浏览器兼容性问题。

| 水处理行业请选择D462污                 | 冰处理及其再生利用                   |
|-------------------------------|-----------------------------|
| 锅炉行业请选择D443热力                 | 生产和供应                       |
| 请选择填写一个企业主要行                  | <u>行业美别</u>                 |
| * 代码类型                        | ●统一社会信用代码 ◎组织机构代码/营业执照注册号   |
| * 统一社会信用代码                    |                             |
| * 总公司统一社会信用代码                 |                             |
| 请填写总公司统一社会信用                  | R代码,若没有请填写"/"               |
| * 用户名                         |                             |
| 6-18个字符,可使用字母、                | 、数字、下划线                     |
| * 密 码                         |                             |
| 8-18个字符,必须包含大                 | 小写字母和数字的组合,可以包含特殊符号\~!@#^*_ |
| * 确认密码                        |                             |
| 8-18个字符,必须包含大                 | 小写字母和数字的组合,可以包含特殊符号\~!@#^*_ |
| * 电子邮箱                        |                             |
| 邮箱用户找回密码,请确例                  | 呆填写正确的邮箱                    |
| 备注                            |                             |
| * 统一社会信用代码/组织机构代码/<br>营业执照注册号 | 上传文件                        |
| 只能上传png,gifjpg,jpeg           | ,jps格式的图片文件                 |
| * 验证码                         |                             |
|                               | a5vL                        |
|                               | 立即注册                        |

## 三、完成

注册完成,请注意保管账号密码。